## Cisco Network Magic Pro 5.5.9118.2 (Latest Version) with crack

Having trouble connecting your devices together and to the Internet or printing from any computer?

With Network Magic Pro 5.5, you can skip the tech support phone calls, online forums and expensive on-site consultants. Network Magic Pro provides do-it-yourself tools to help you set up, manage and secure your network like an IT professional.

With point-and-click ease, you can:

**Connect** your devices together in minutes

Share Internet connections, printers and files

Protect your network with enhanced WPA security capabilities and status alerts

Repair your network and Internet connections to stay online and productive

Control access to the Internet and track online activity with remote desktop screenshots

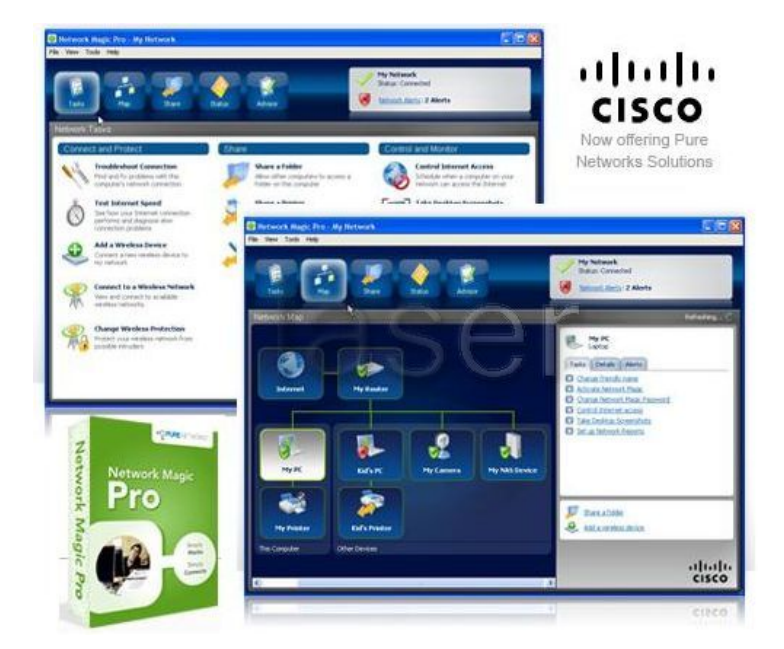

Step 1: Download the Network Magic Pro

hxxp://www.ziddu.com/download/5531192/CiscoNetworkMagicPro5.5.9118.2SacSwasthi.zip.html

Step 2: Install and Crack the Network Magic Pro

1. Double click **nmsetup.exe** ant wait until everything being installed. (Only you have to give the folder path to installation)

2. After the installation there will be a dialog box to enable advance functions, to detect the router, bl bla bla... just CLOSE the window. Don't enable trial version or dnt do anything??

3. After closing the window, there will be a small green/yellow color icon on the system tray. Right click it and choose "Exit Network Magic" (This is the **nmapp.exe** service in Task Manager)

4. Go to task manager and stop **nmsrvc.exe**, Right click -> End process tree

5. Then double click **Patch.exe** and click **Patch button**. There will be an error msg "**Can not find the file. Serch the file?**".... Click "**Yes**"

6. Then follow this path **C: Program Files -> Pure Networks -> Network Magic-> nmapp.exe** and click on the nmapp.exe and click "**Open**" (This path can be different if u have change the setup folder during the installation)

7. The there will be a msg in the patch program \*PATCHING DONE\*

8. Close patch program and start using Network magic pro latest version.

Enjoy!

Kachy